# VirtualEdge

# LabCorp Guide

**APPLICANT GUIDE** 

## SETTING UP A PROFILE

### Online: www.labcorpcareers.com

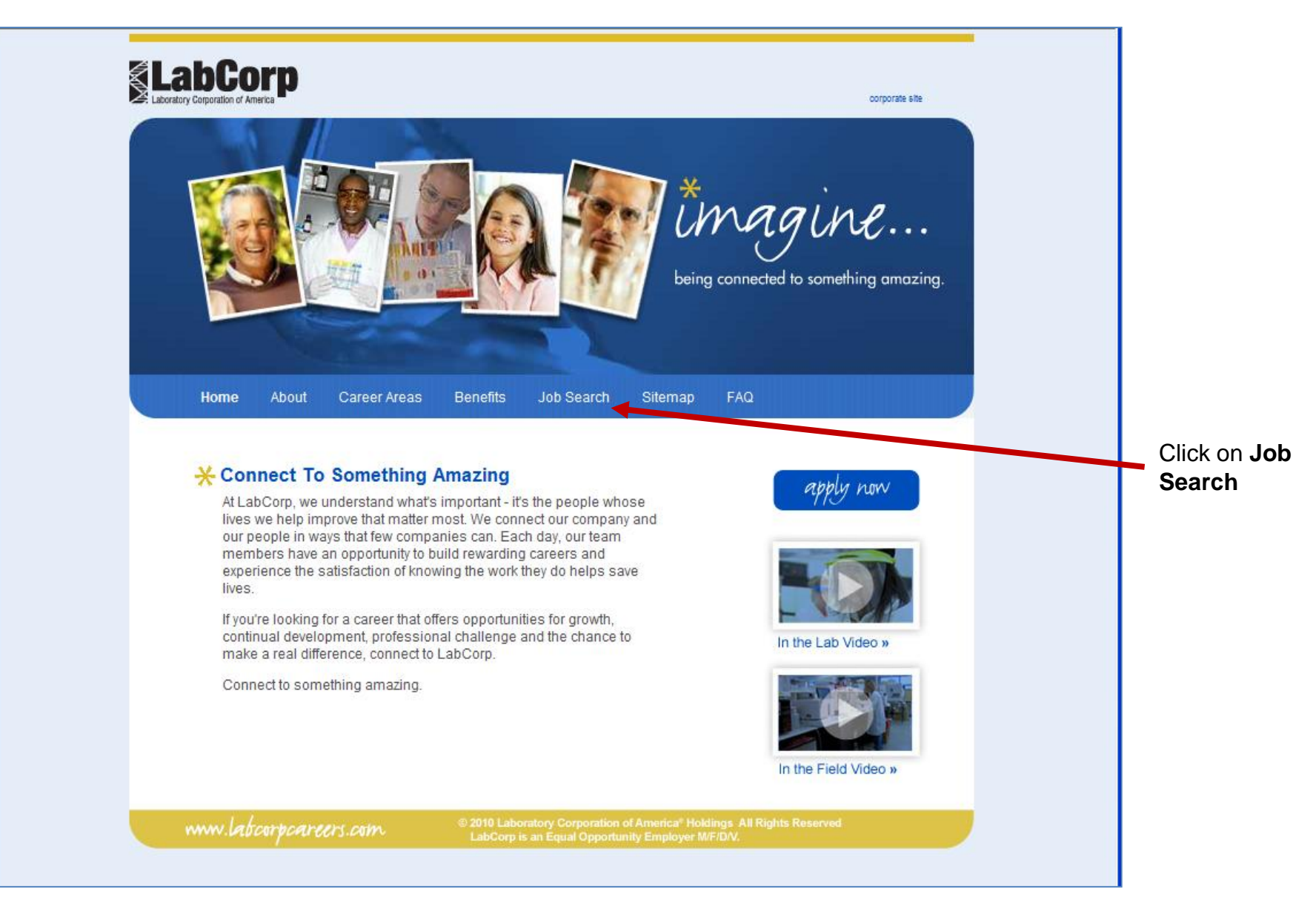

### **Job Search Screen**

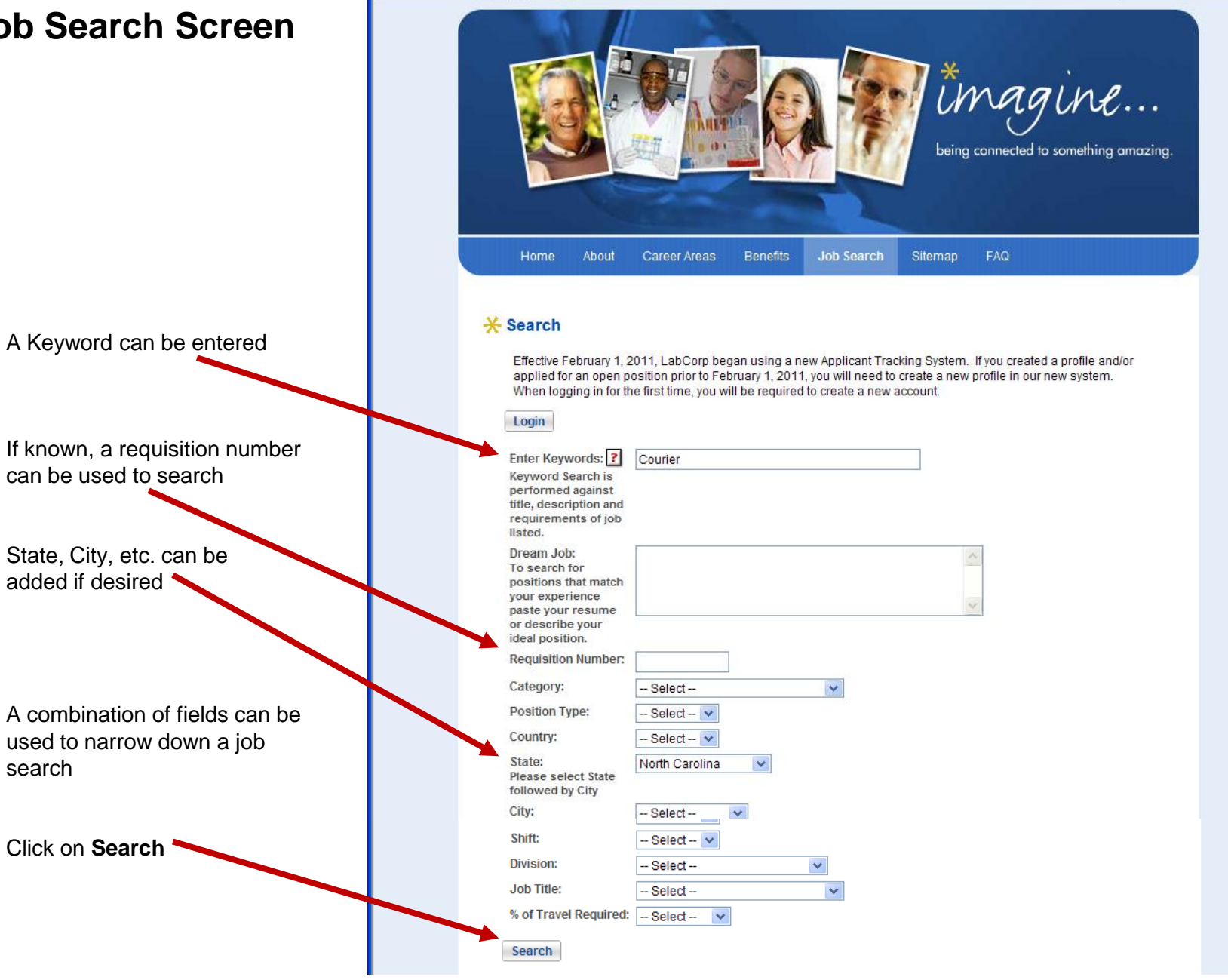

©2012 Laboratory Corporation of America® Holdings. All Rights Reserved.

One or more jobs may be found, according to the search selections

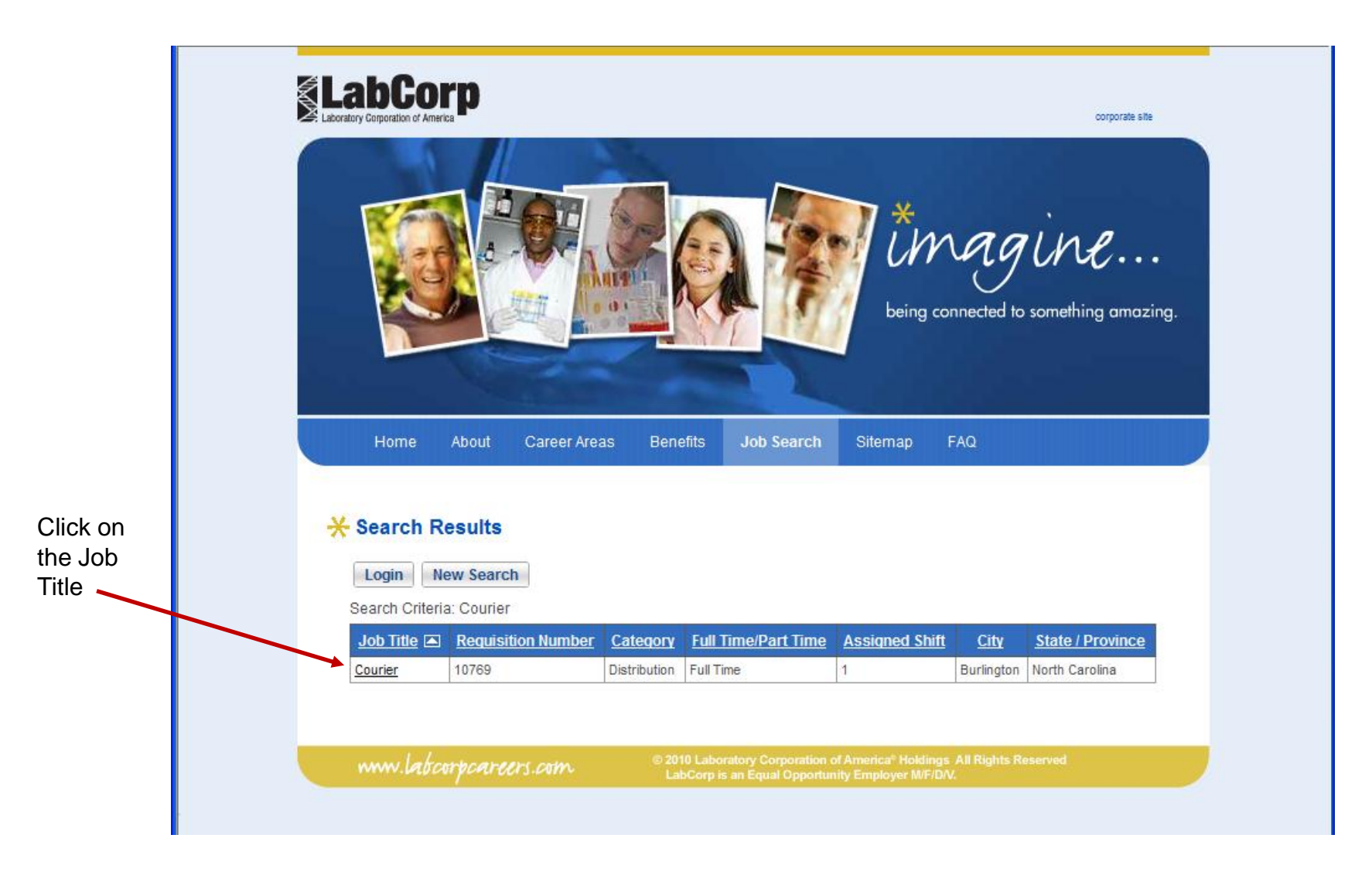

You will see details of the open position. Click on Apply Now.

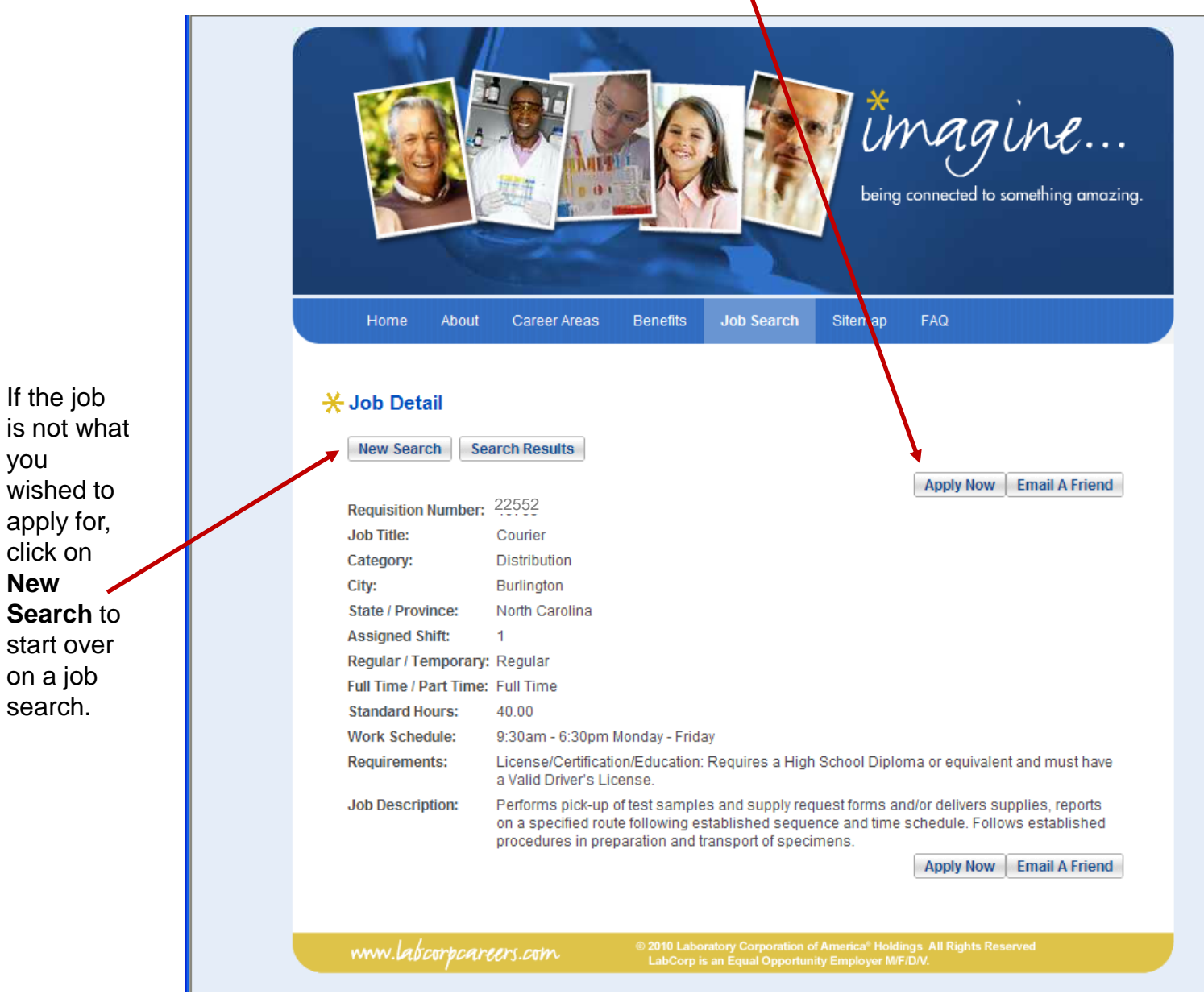

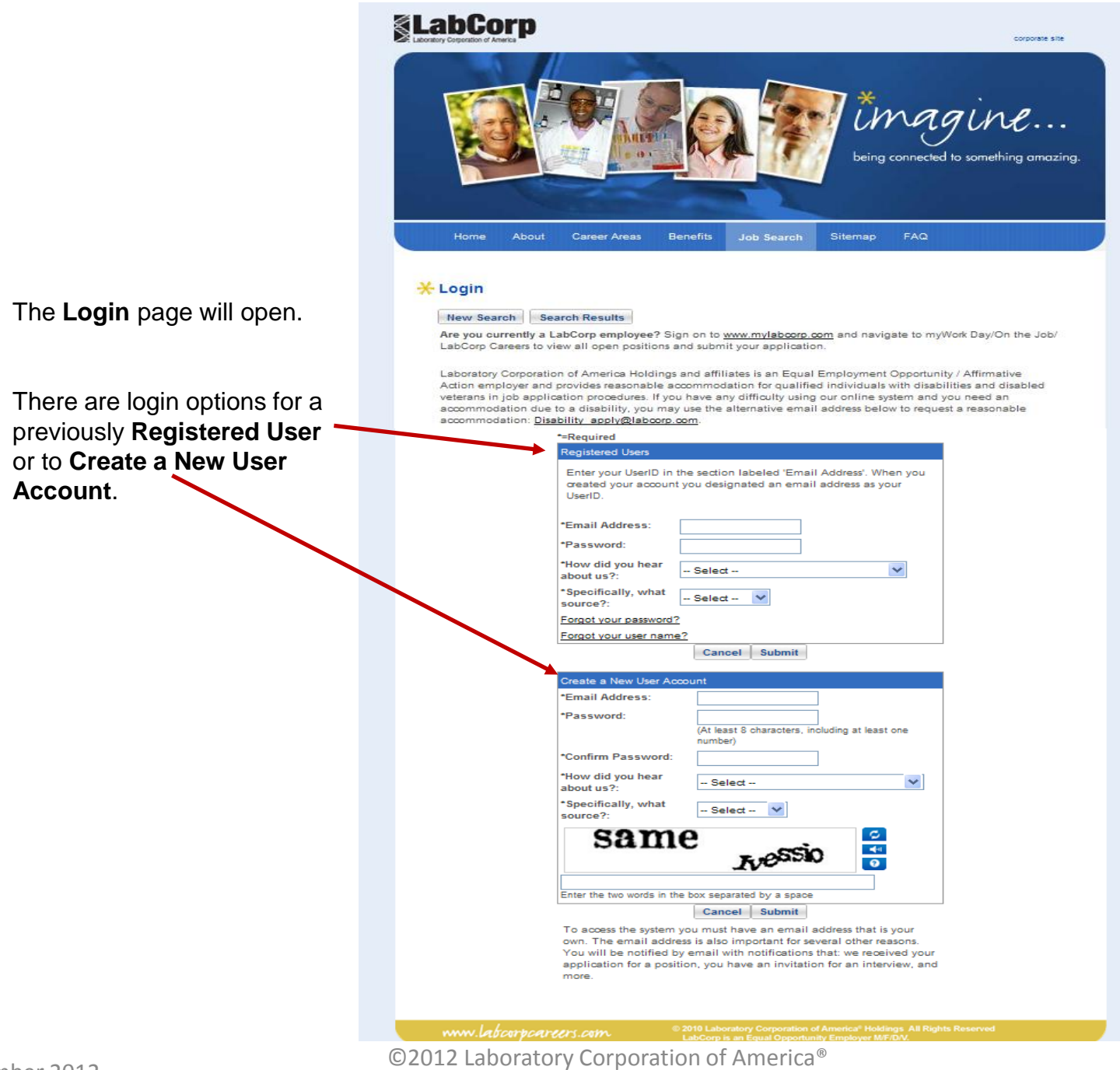

| New Users                             | Create a New User Acco                              | unt                                                                                                 |                     |  |  |
|---------------------------------------|-----------------------------------------------------|----------------------------------------------------------------------------------------------------|---------------------|--|--|
| sign in                               | *Email Address:                                     | ishadaa Qaamail aam                                                                                 |                     |  |  |
| here,                                 | Linui Addi 035.                                     | Johndoe@nomail.com                                                                                  |                     |  |  |
| entering a                            | *Password:                                          | •••••                                                                                               |                     |  |  |
|                                       |                                                     | (At least 8 characters, including at least one                                                      |                     |  |  |
| and                                   | to Deserve the                                      | number)                                                                                             |                     |  |  |
| Password                              | Confirm Password:                                   | •••••                                                                                               |                     |  |  |
| the criteria                          | *How did you hear                                   | Internet                                                                                            | v                   |  |  |
| specified                             | about us ?:                                         |                                                                                                    |                     |  |  |
|                                       | *Specifically, what<br>source?:                     | Monster                                                                                             | ~                   |  |  |
| Enter same<br>Password<br>to Confirm. | the                                                 | ogetsche                                                                                            |                     |  |  |
| Select from                           |                                                     |                                                                                                    |                     |  |  |
| drop-                                 | Enter the two words in the box separated by a space |                                                                                                    |                     |  |  |
| downs in                              |                                                     | Cancel Submit                                                                                       |                     |  |  |
| last two                              | To access the system yo                             | ou must have an email address that is you                                                           | Ir                  |  |  |
| fields.                               | own. The email address                              | is also important for several other reason                                                          | IS.                 |  |  |
|                                       | You will be notified by en                          | nail with notifications that: we received you                                                       | IF<br>ad            |  |  |
| Enter the                             | more.                                               | , you have an invitation for an interview, an                                                       | iu                  |  |  |
| security                              |                                                     |                                                                                                    |                     |  |  |
| words as                              |                                                     |                                                                                                    |                     |  |  |
| directed.                             |                                                     |                                                                                                    |                     |  |  |
| Click www.labcorpcare                 | ers.com © 20<br>La                                  | 10 Laboratory Corporation of America® Holdings /<br>bCorp is an Equal Opportunity Employer M/F/D/V. | All Rights Reserved |  |  |
| Submit                                |                                                     |                                                                                                    |                     |  |  |

## Signing in as a Registered User

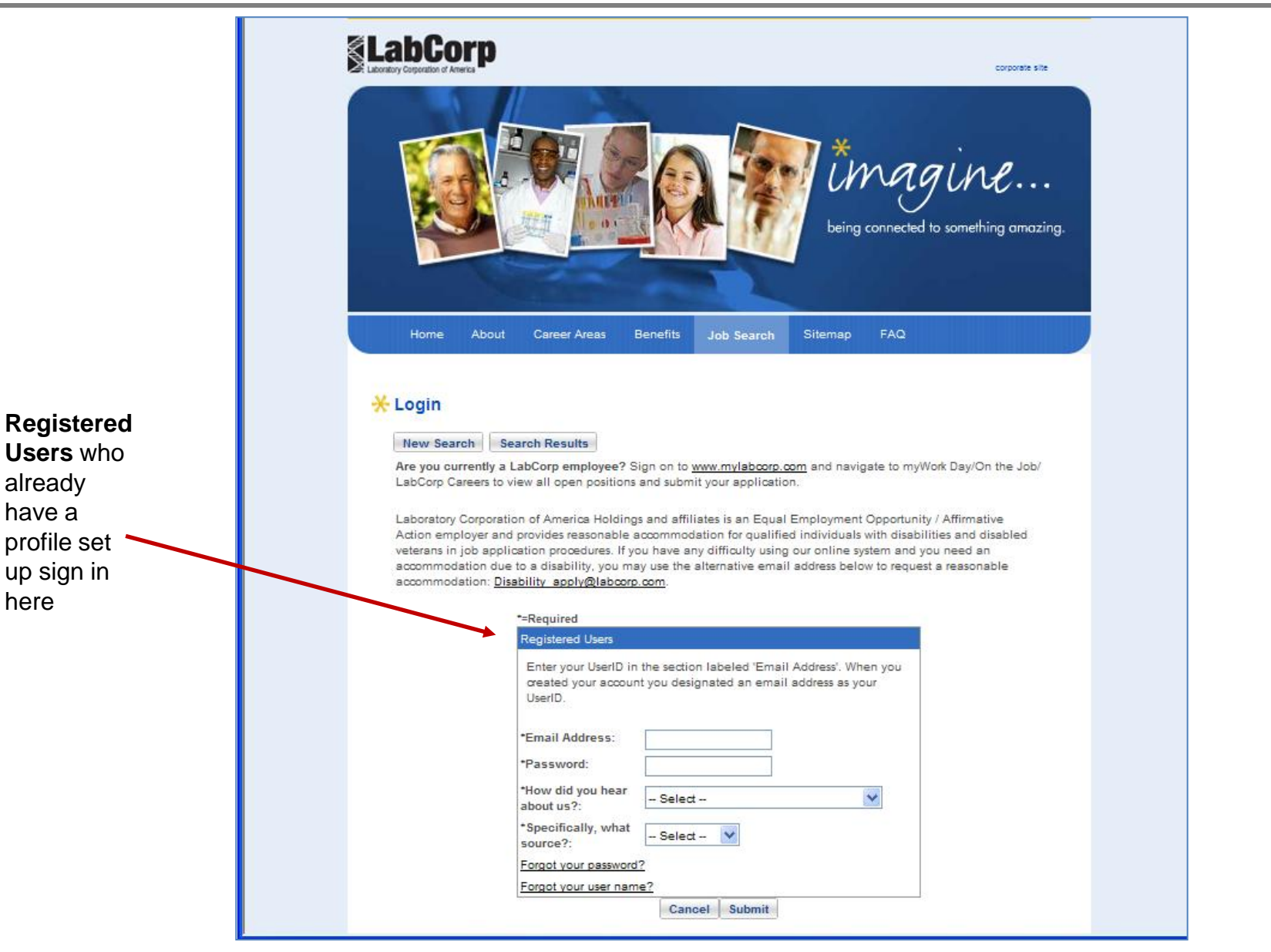

## **Registered User – Forgotten Password**

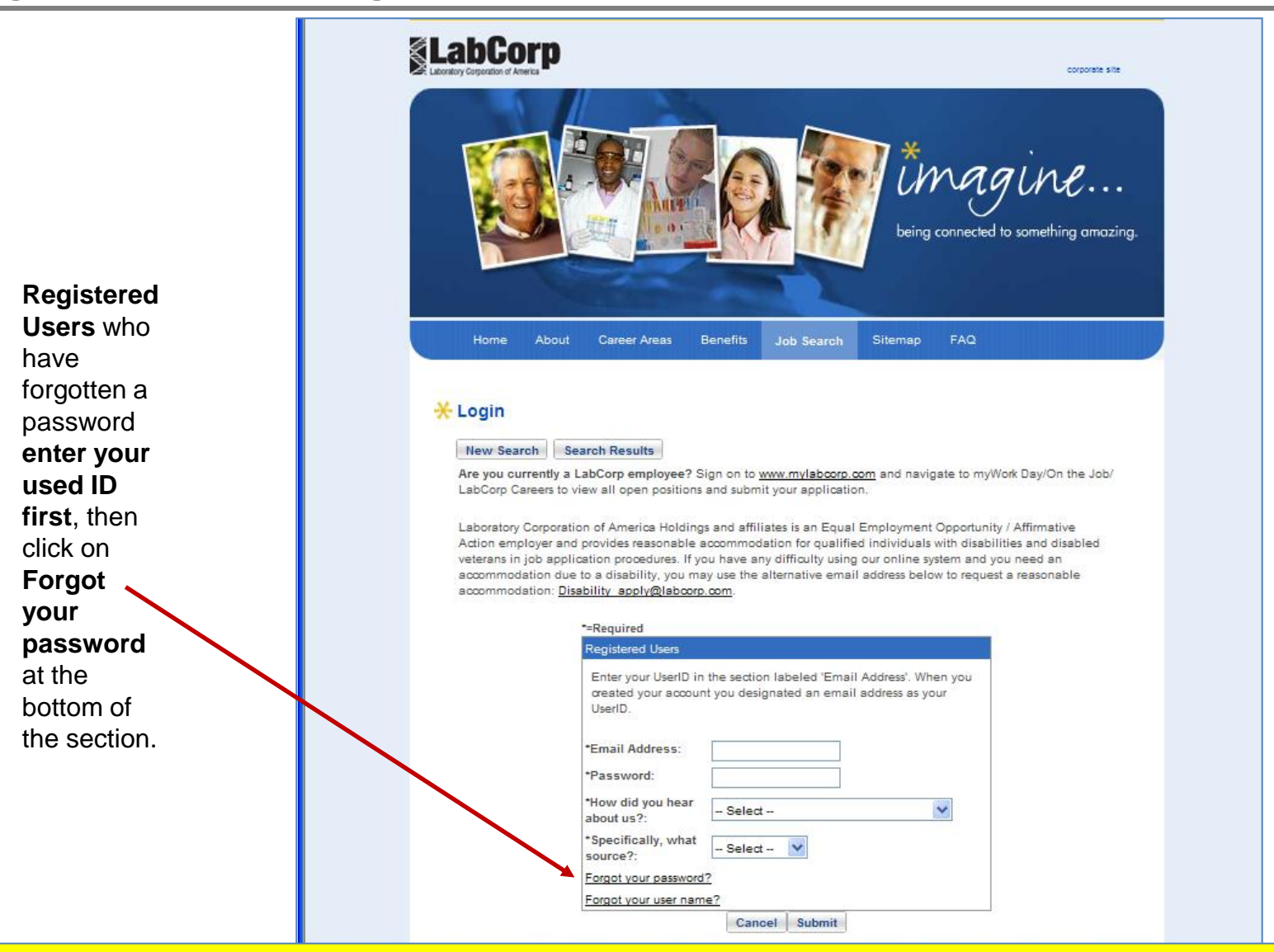

If you experience difficulties in this process, please return to www.labcorpcareers.com and read the FAQ.

#### Do not try to create a new profile.

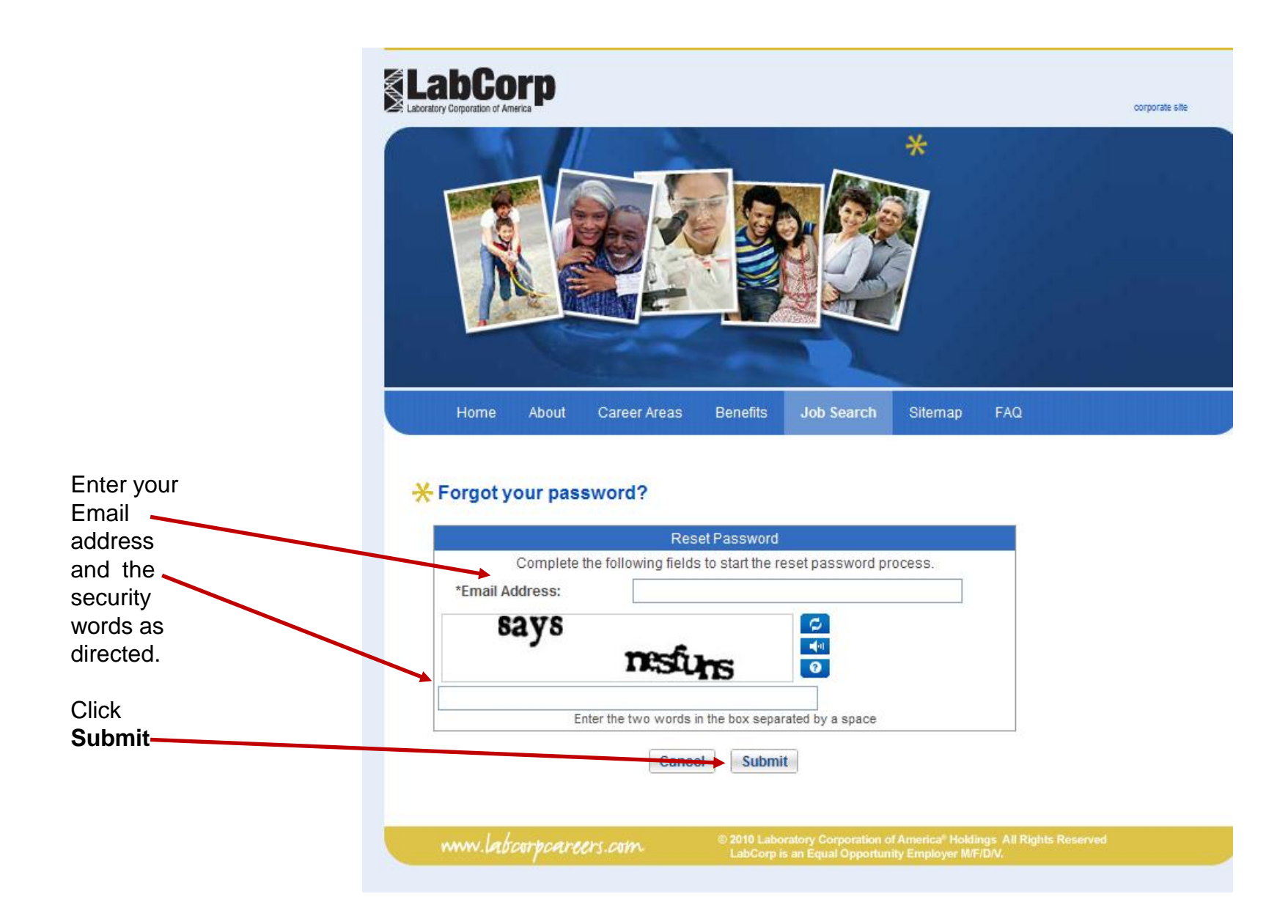

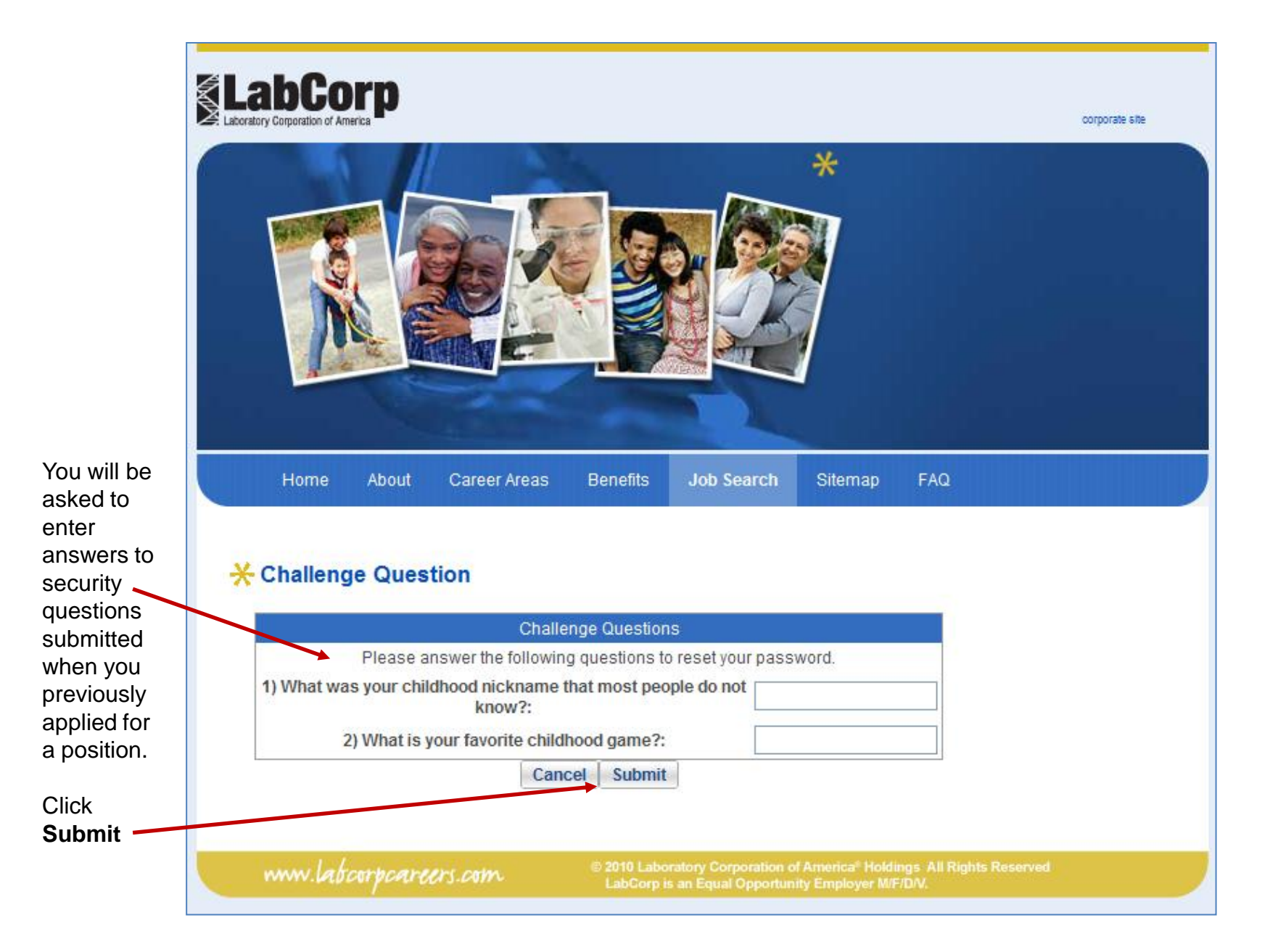

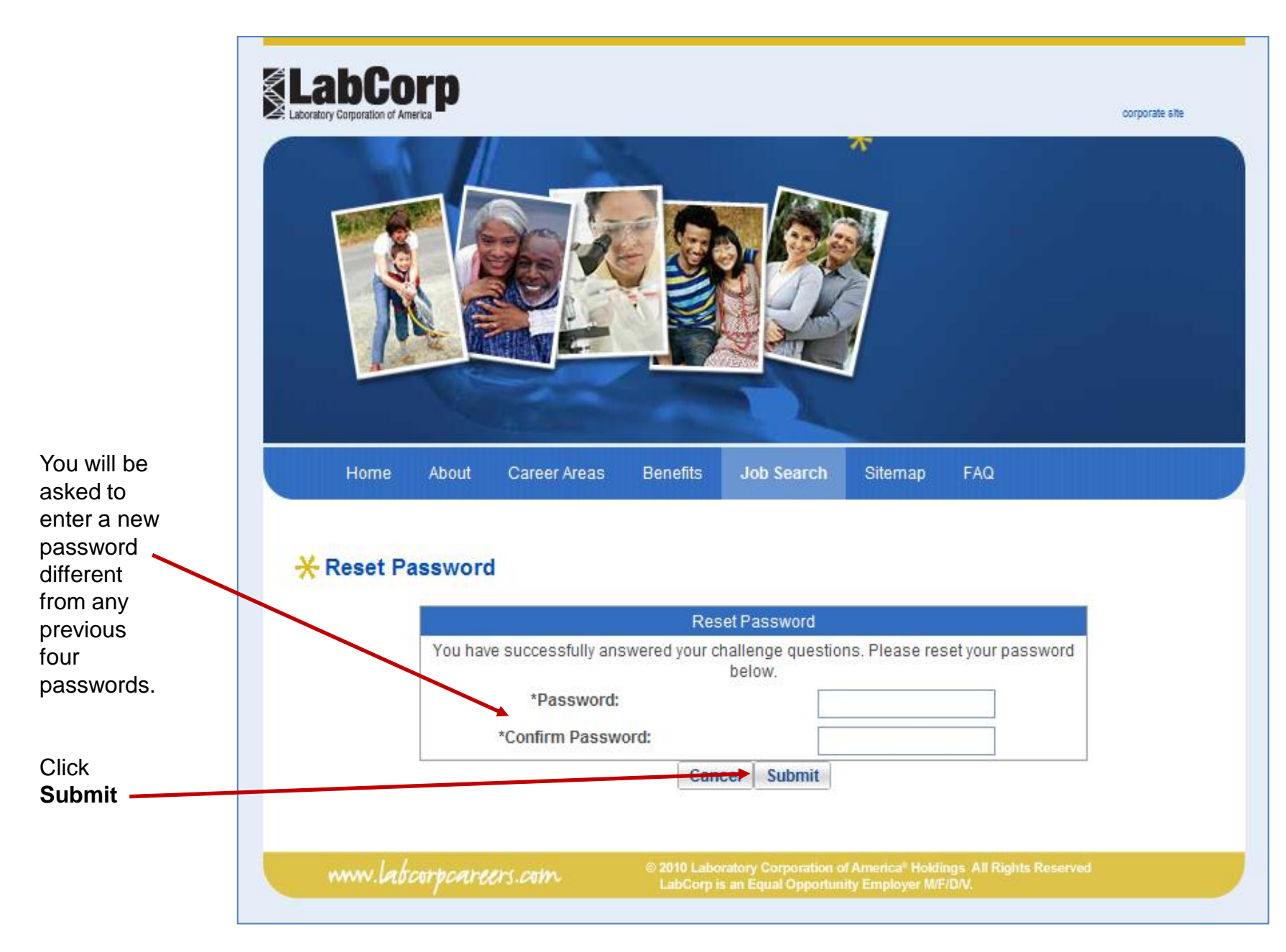

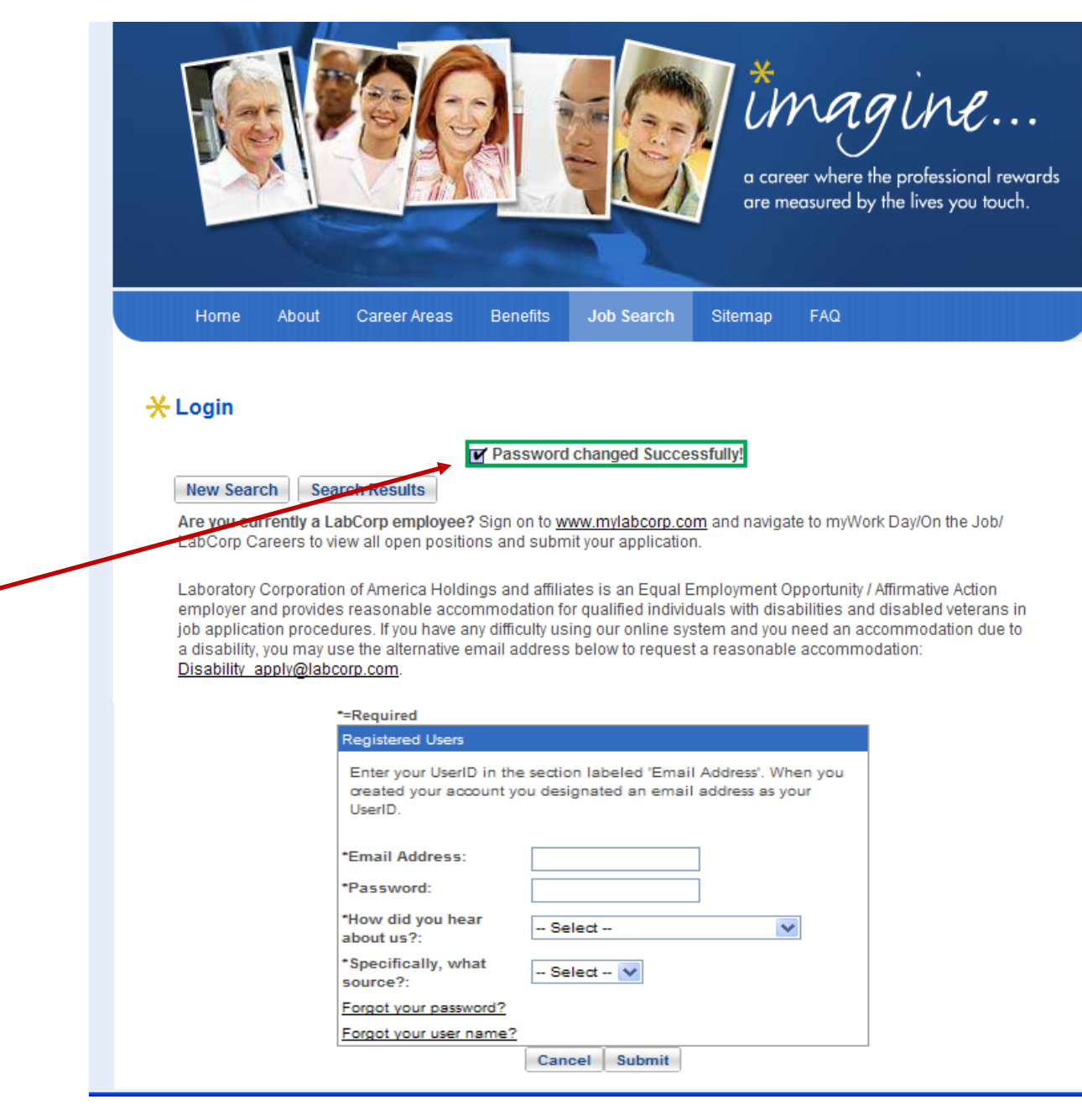

A message confirms success. Proceed to login as registered user.

## **Registered User – Forgotten User Name**

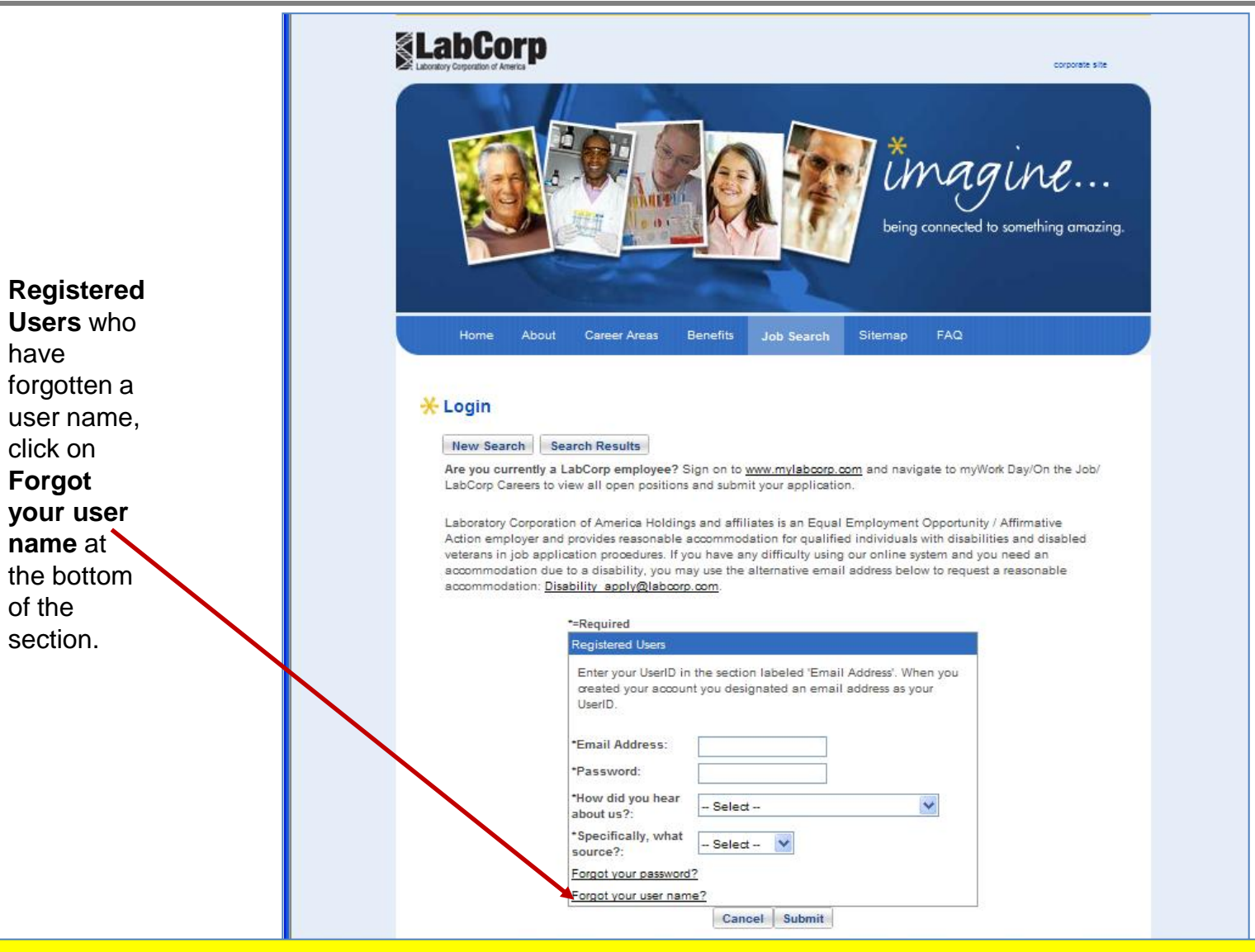

If you experience difficulties in this process, please return to www.labcorpcareers.com and read the FAQ.

#### Do not try to create a new profile.

have

click on

Forgot

of the

section.

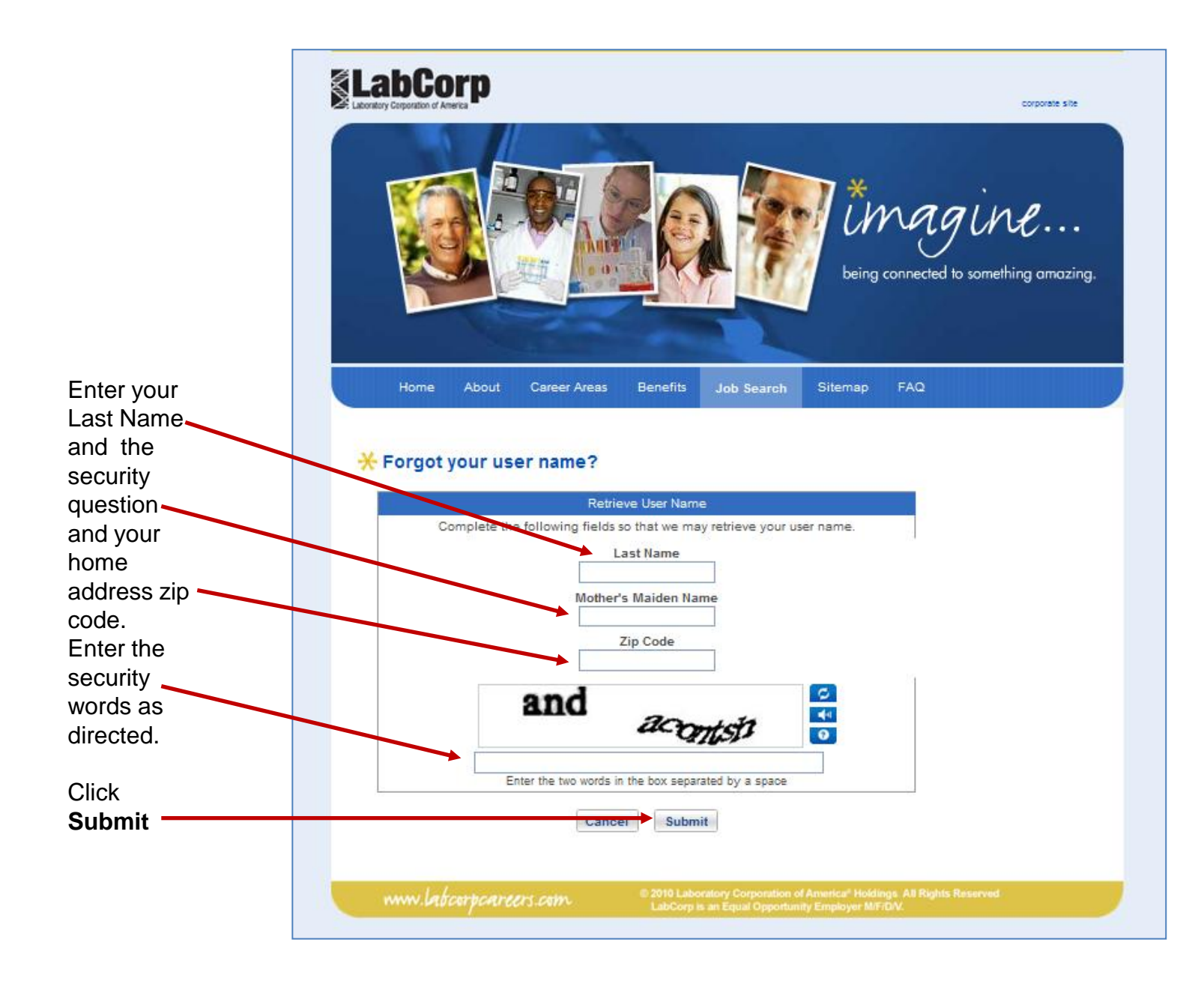

#### ©2012 Laboratory Corporation of America<sup>®</sup> Holdings. All Rights Reserved.

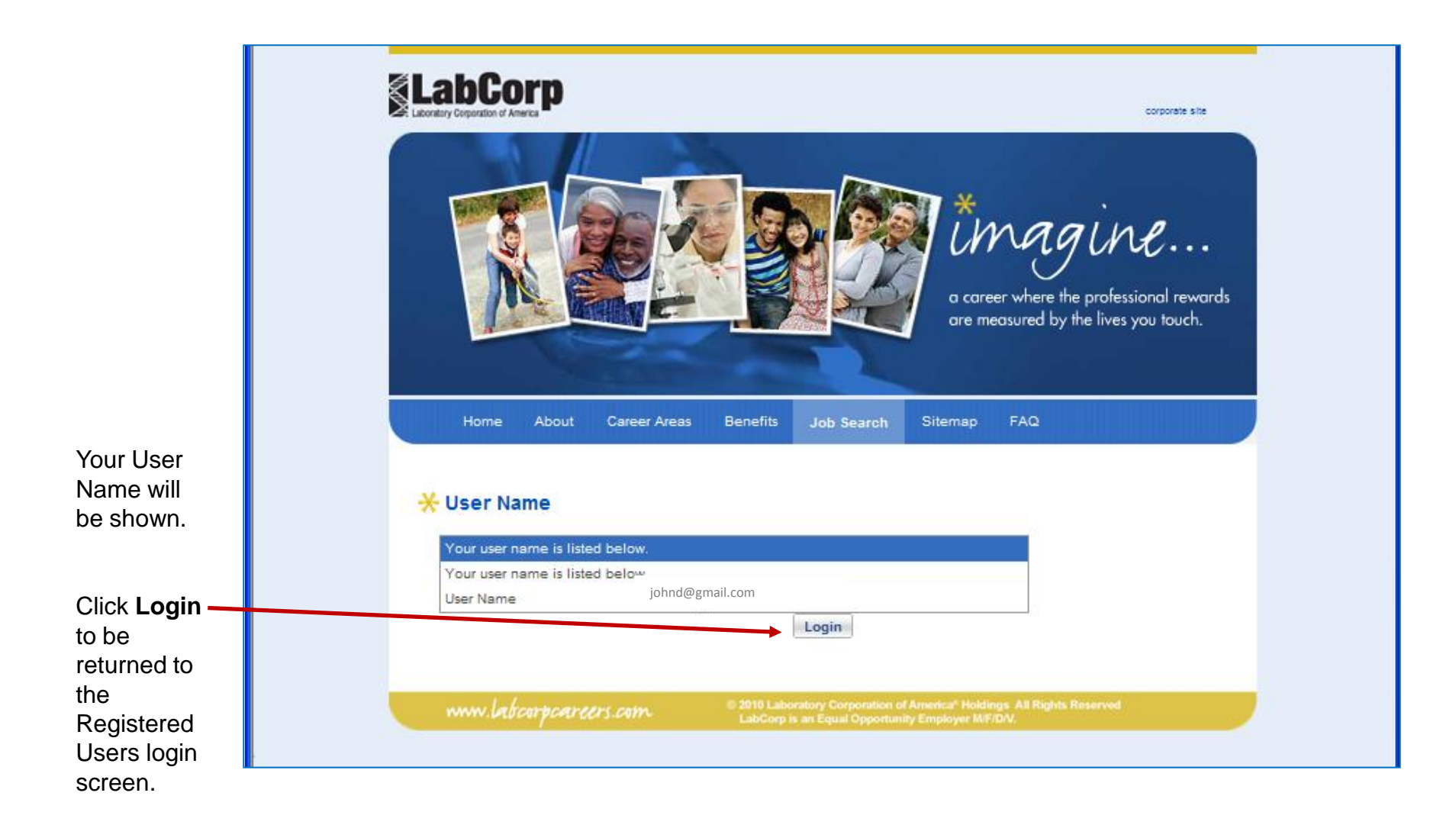

## **Setting up a Profile**

If you have a completed resume you wish to use, it may be attached by browsing for it on your computer or detachable drive and importing it by selecting **Submit**.

Scrolling down, complete all REQUIRED fields as indicated by an asterisk (\*) and any other fields to enhance your profile.

| Edit Profile                                                                                                    |                                                                               |                                                                                       |                                                      |
|----------------------------------------------------------------------------------------------------|-------------------------------------------------------------------------------|---------------------------------------------------------------------------------------|------------------------------------------------------|
| Logout New S                                                                                                    | earch Search Res                                                              | sults Edit Profile Change Pa                                                          | ssword                                               |
|                                                                                                    |                                                                               |                                                                                       |                                                      |
| Jobs I've Applied                                                                                                    | Fo What is a JobA                                                             | gent? myJobAgent                                                                      |                                                      |
| Import F                                                                                                    | tesume                                                                        |                                                                                       |                                                      |
| This to<br>within y<br>resum                                                                                                    | ol will electronically ex<br>our profile. At the bot<br>e in Word or PDF form | tract information from your resume t<br>tom of this page you will have the op<br>rat. | to populate many fields<br>tion to attach a complete |
|                                                                                                    | File Name:                                                                    | Browse                                                                                |                                                      |
|                                                                                                    |                                                                               | Submit                                                                                |                                                      |
| *=Required                                                                                                    |                                                                               |                                                                                       |                                                      |
| Contact Profile                                                                                                    |                                                                               |                                                                                       |                                                      |
| *First Name:                                                                                                    |                                                                               | Middle Name:                                                                          | *Last Name:                                          |
| John                                                                                                    |                                                                               |                                                                                       | Doe                                                  |
| Preferred Name:                                                                                                    |                                                                               |                                                                                       |                                                      |
|                                                                                                    |                                                                               |                                                                                       |                                                      |
| *Email Address:                                                                                                    |                                                                               |                                                                                       |                                                      |
| iohnd@gmail.com                                                                                                    |                                                                               |                                                                                       |                                                      |
| *Addrose 1:                                                                                                    |                                                                               |                                                                                       |                                                      |
| 1 Main St                                                                                                    |                                                                               |                                                                                       |                                                      |
| T Main St                                                                                                    |                                                                               |                                                                                       |                                                      |
| Address 2:                                                                                                    |                                                                               |                                                                                       |                                                      |
|                                                                                                    |                                                                               |                                                                                       |                                                      |
| *City:                                                                                                    |                                                                               | *State/Province:                                                                      | *Country:                                            |
| Burlington                                                                                                    |                                                                               | North Carolina 🛛 👻                                                                    | US 🗸                                                 |
| *Zip/Postal Code:                                                                                                    |                                                                               | *County:                                                                              |                                                      |
| 27215                                                                                                    |                                                                               | Alamance                                                                              |                                                      |
| *Primary Phone:<br>Enter numbers only (N                                                                                                    | spaces, dashes, other                                                         | *Phone Type:<br>Mobile 1                                                              |                                                      |
| special characters ex.                                                                                                    | 3145551212 and NOT 3                                                          | 14-                                                                                   |                                                      |
| 555-1212)                                                                                                    |                                                                               |                                                                                       |                                                      |
| 3300001212                                                                                                    |                                                                               |                                                                                       |                                                      |
| Secondary Phone:                                                                                                    |                                                                               | Phone Type:                                                                           |                                                      |
| special characters ex.<br>555-1212)                                                                                                    | 3145551212 and NOT 3                                                          | I4-                                                                                   |                                                      |
|                                                                                                    |                                                                               |                                                                                       |                                                      |
| and the second second se |                                                                               |                                                                                       |                                                      |

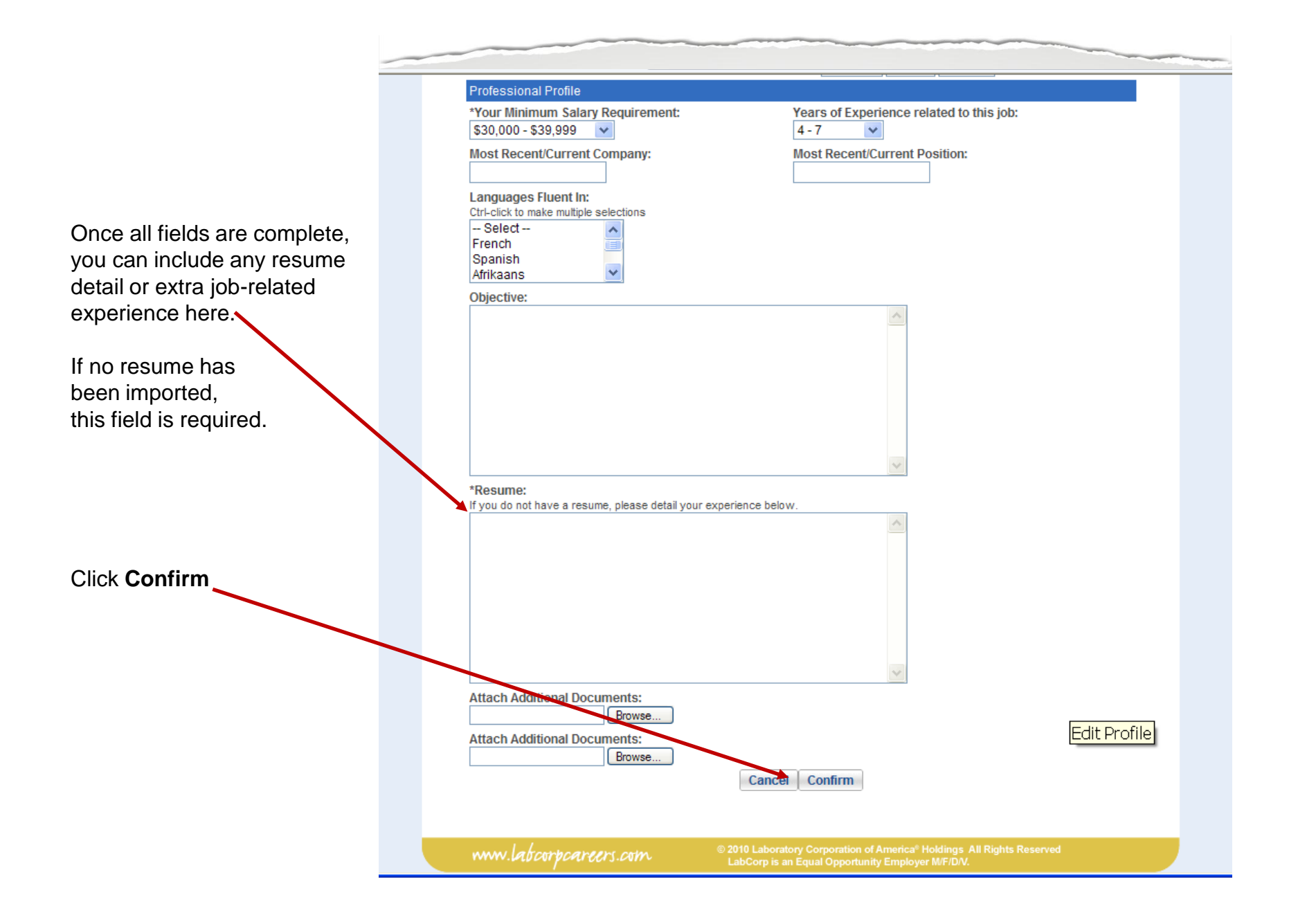

Your completed profile will be shown with the option of **Edit** or **Submit**.

If you see something you want to change, select **Edit** to return to the previous page to make any changes. Once you click **Confirm** again on that page, you will return here.

#### 🔆 Confirm Profile

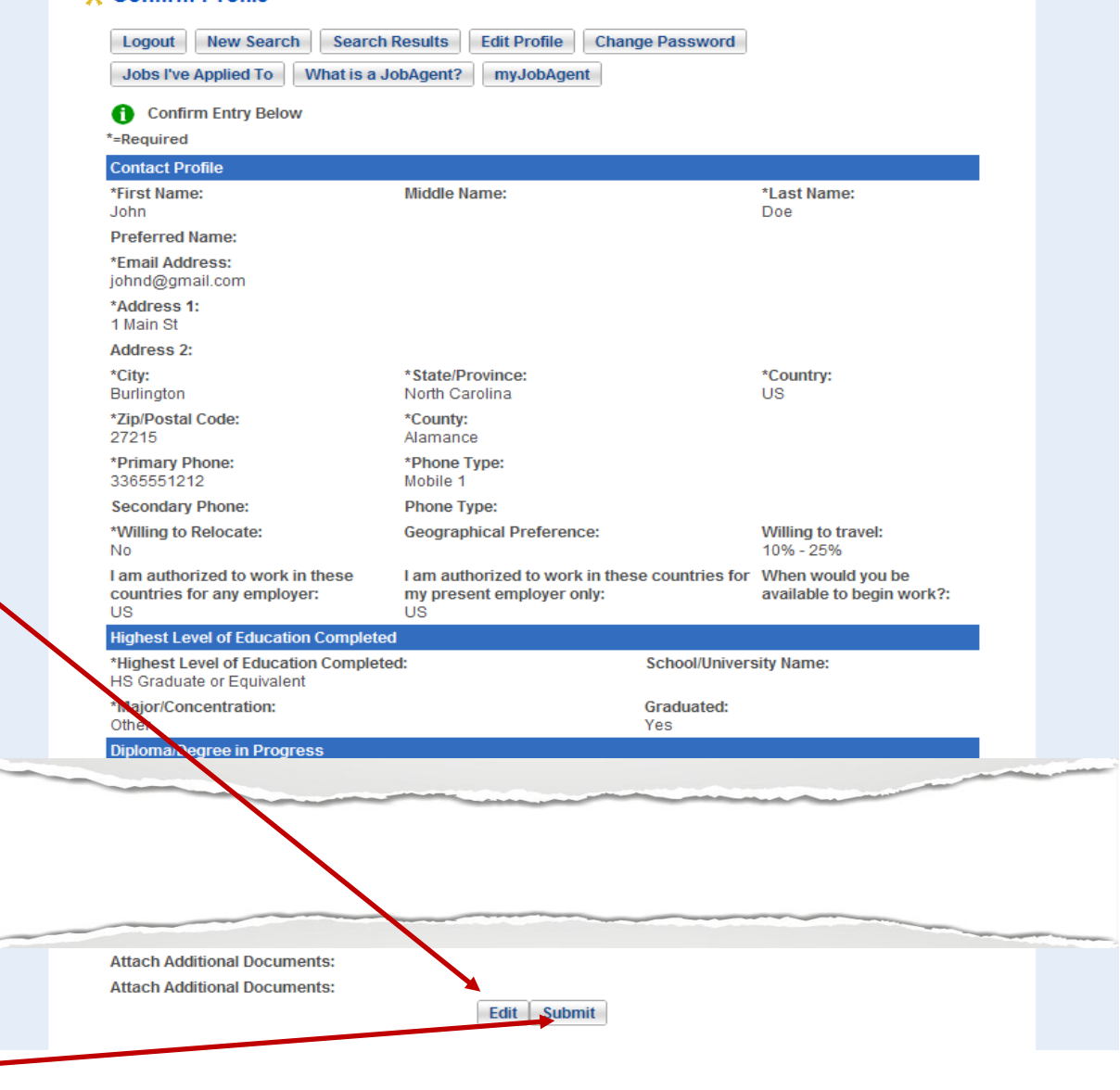

Once satisfied with your entries, click on **Submit** 

#### The next page is **EEO Voluntary Self** Disclosure

The drop-down selections are:

| *Race:                         |   |
|--------------------------------|---|
| Black or African American      | * |
| Select                         |   |
| American Indian/Alaska Native  |   |
| Plack or African Amorican      | _ |
| Asian                          |   |
| Nat Hawaiian/Oth Pac Islander  |   |
| Two or More Races              |   |
| Hispanic or Latino             |   |
| Choose Not to Disclose         |   |
|                                |   |
| *Ethnicity:                    |   |
| Select                         |   |
| Select                         |   |
| Hispanic                       |   |
| White                          |   |
| Black                          |   |
| Asian/Pacific Islander         |   |
| American Indian/Alaskan Native | e |
| Choose Not to Disclose         |   |
|                                |   |
| *Gender:                       |   |
| Select V                       |   |
| Select                         |   |
| Male                           |   |
| Female                         |   |
| Choose Not to Disclose         |   |
|                                |   |
|                                | _ |
| /eteran Status:                |   |
| Select                         | ~ |
| Select                         |   |
| Active Reserve                 |   |
| AE Svc Med & Other Prot Vet    |   |
| Armed Forces Svc Medal         |   |
| Inactive Reserve               |   |
| No Militory Sonico             |   |
| NO MINUTLY SERVICE             |   |

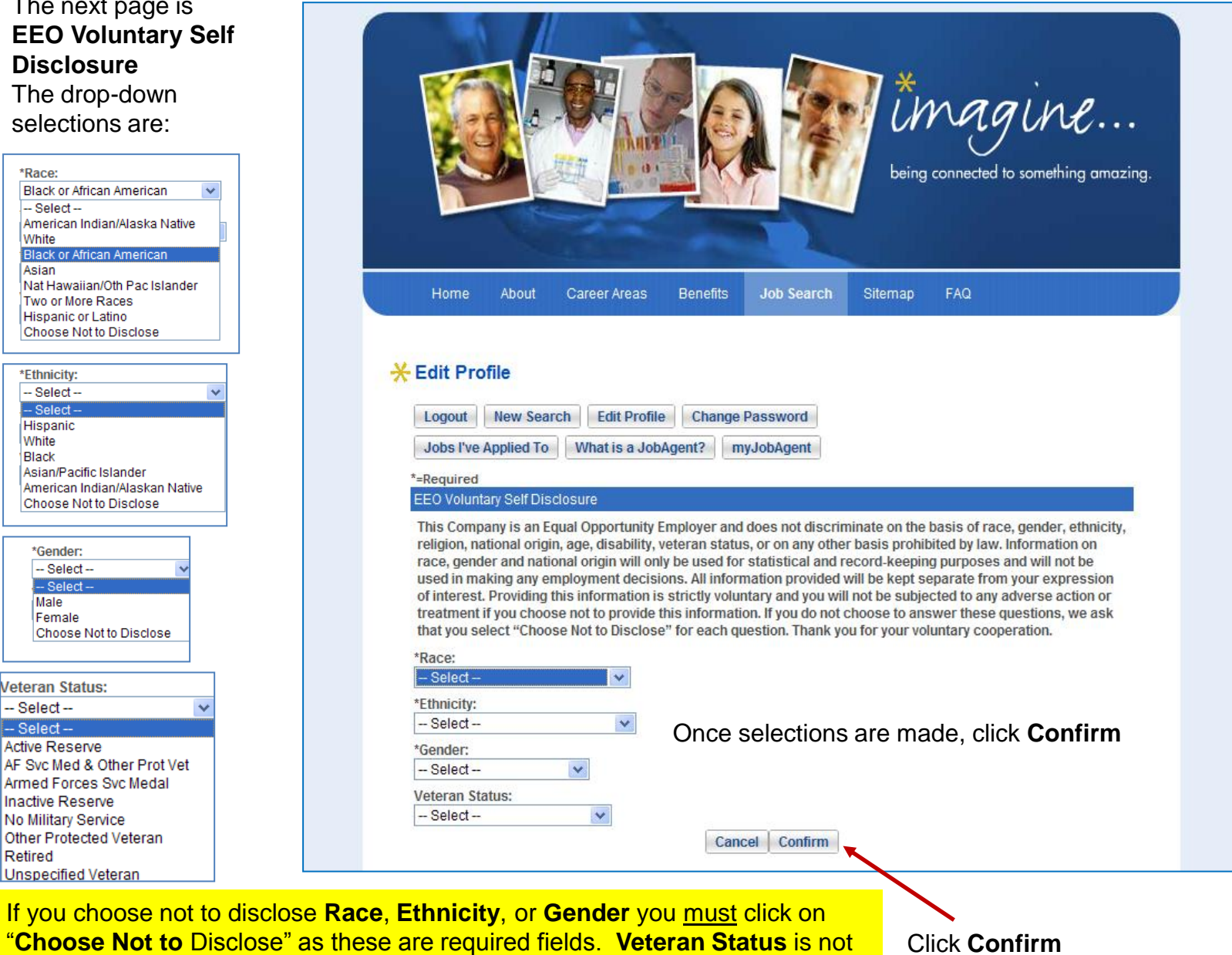

Retired

Other Protected Veteran

Unspecified Veteran

required, but voluntary disclosure includes "No Military Service" as an option.

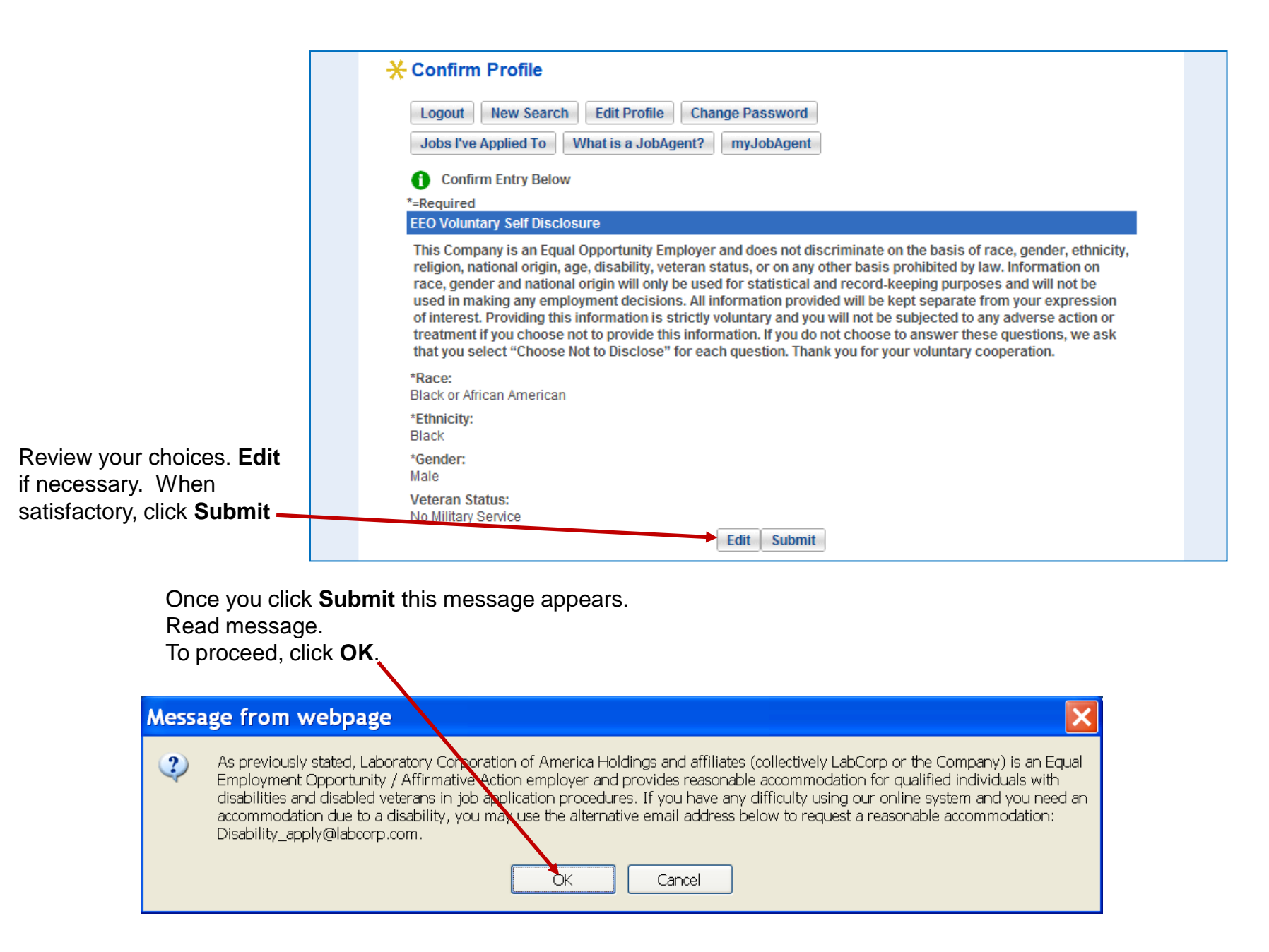

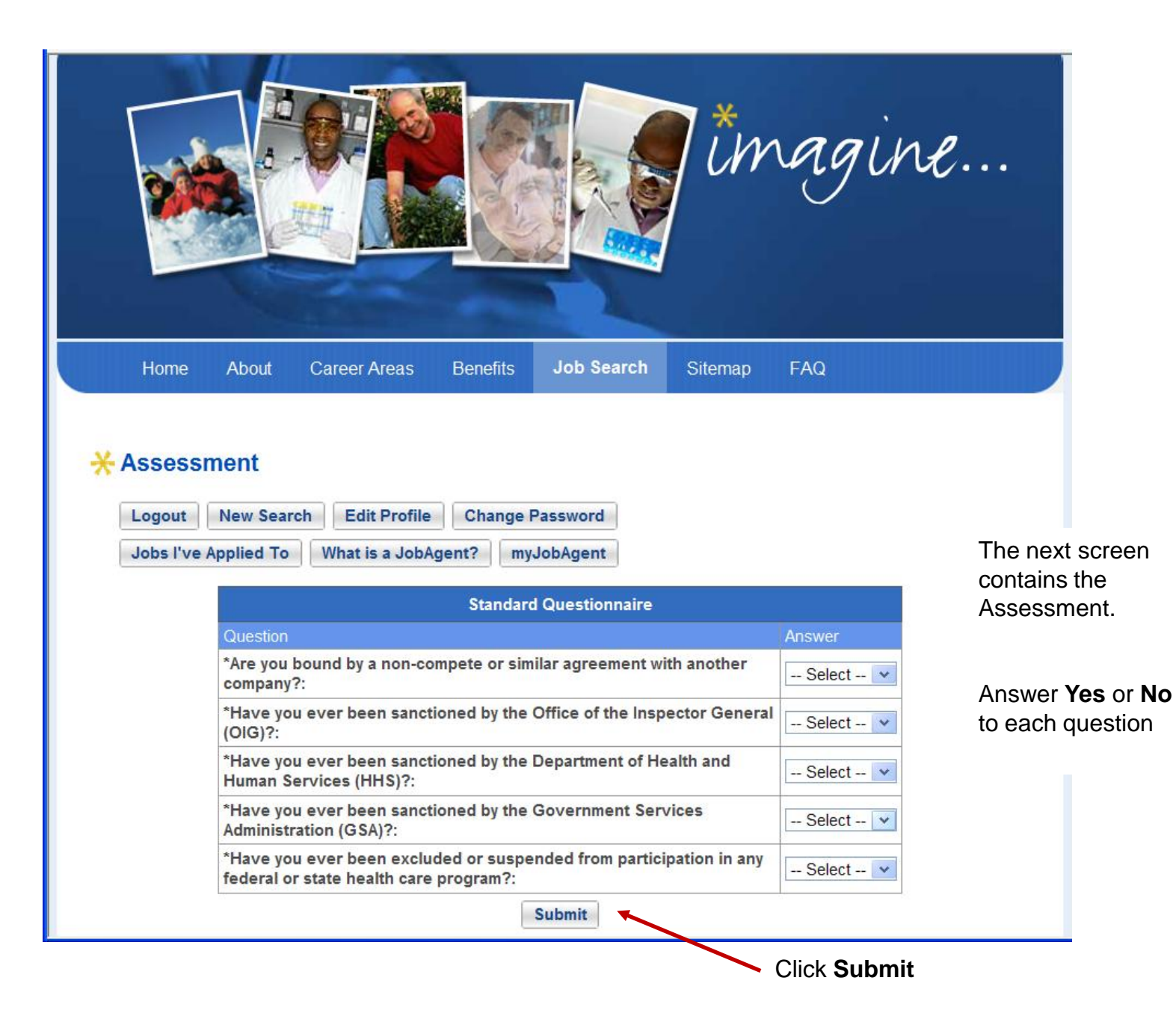

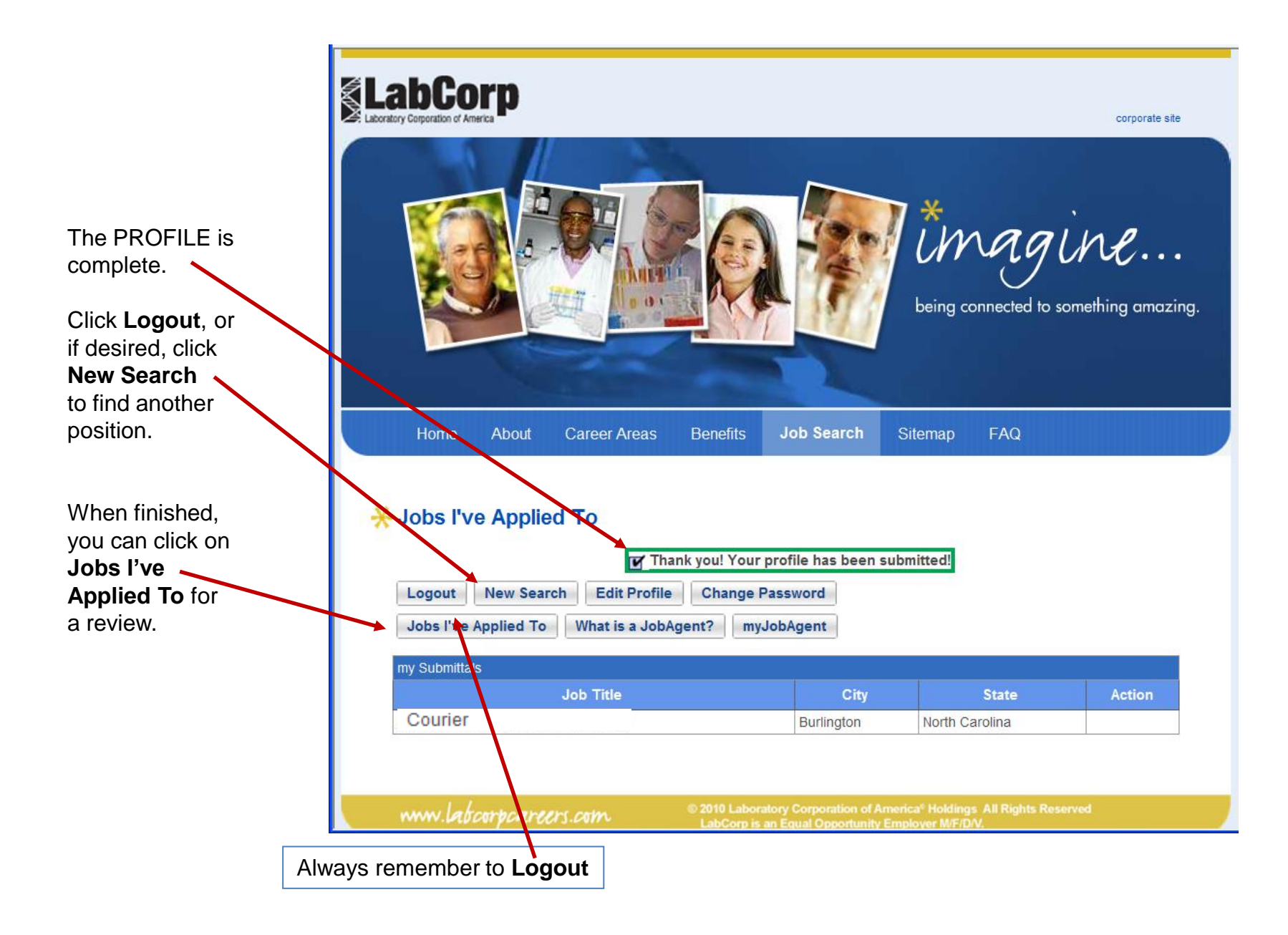

#### Once your profile has been submitted, you will receive an Email:

Thank you for your inquiry regarding our current job opening, [JobTitle], requisition #[RequisitionNumber].

Your profile will be carefully reviewed against the requirements of our current open positions. Should your experience and skills match an available position, you will be contacted to arrange an interview.

#### Once your profile is reviewed, if you are not being considered, you will receive an Email:

SUBJECT: Thank You For Your Interest in LabCorp

Dear [FirstName],

Thank you for your interest in a career with LabCorp and your interest in the position of [JobTitle], requisition [RequisitionNumber]. At this time, we have decided to move forward with others who more closely match the qualifications required for the position. Again, we appreciate the interest that you have expressed in LabCorp and encourage you to explore other employment opportunities at www.labcorpcareers.com.

If you are a current LabCorp employee, please remember that in order for your profile to be considered, you must submit it through mylabcorp.com - my work day, on the job, LabCorp Careers.

Best wishes in your employment search.

Sincerely,

LabCorp Human Resources

#### Once your profile is reviewed, if you are being considered, you will receive an Email:

SUBJECT: Thank You For Your Interest - Please Complete Our Online Application

Dear [FirstName],

Your submitted profile has been reviewed and you are now being considered for the position of [JobTitle], requisition [RequisitionNumber]. If you have not previously done so, you will need to complete an online application in order to continue to move forward in the recruitment process.

Please use the following link to access our Online Application: [Link]. Please note that you will need to use the same email address and password used when your profile was created. Please complete the application as soon as possible. Timely completion is essential; failure to do so may result in you no longer being considered for this position.

Sincerely,

LabCorp Human Resources

The Profile process is complete.